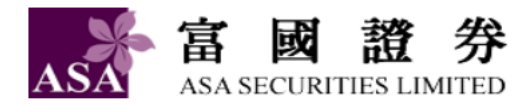

# Software Token Manual

# 軟件保安編碼使用手冊

Login your online trading account. 登入您的網上交易戶口。

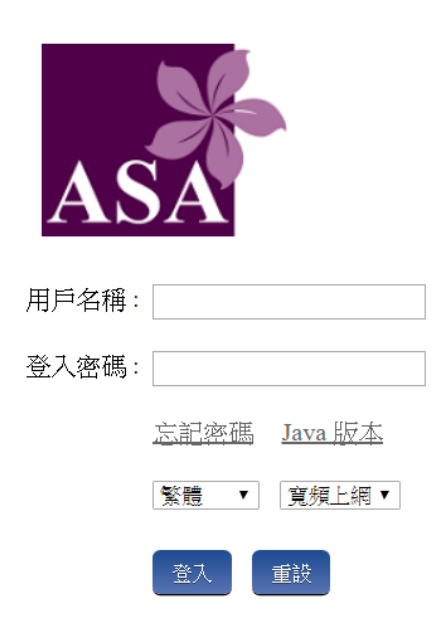

The system will notify client to register software token. Click "Register Now". There will be guideline to instruct client to download the software token app and register the software token. The procedure will also be described in the following of this manual.

系統提示客戶註冊軟件保安編碼,按「現在註冊」。按下後,將會跳至另一個頁面,指引客戶下載及註冊軟件保安編碼,本手冊之後的內容亦會說明相關操作。

| 請於3天內註冊軟件保安編碼 |
|---------------|
| 現在註冊略過        |
|               |
|               |
|               |

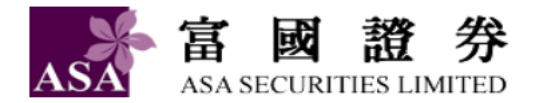

### Setting and registration of Software Token App

軟件保安編碼 APP 設定及註冊

Download and install the software token app from Apple Store/ Google Play. 從 Apple Store/ Google Play 下載及安裝軟件保安編碼 APP.

### Apple iOS 蘋果 iOS:

Google Android 谷歌安卓:

https://itunes.apple.com/hk/app/ayers/ id1351698949?mt=8

https://play.google.com/store/apps/det ails?id=hk.com.ayers.token.prod

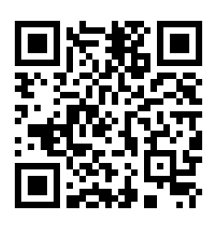

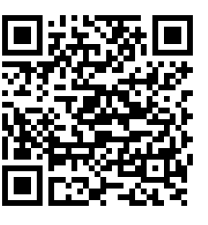

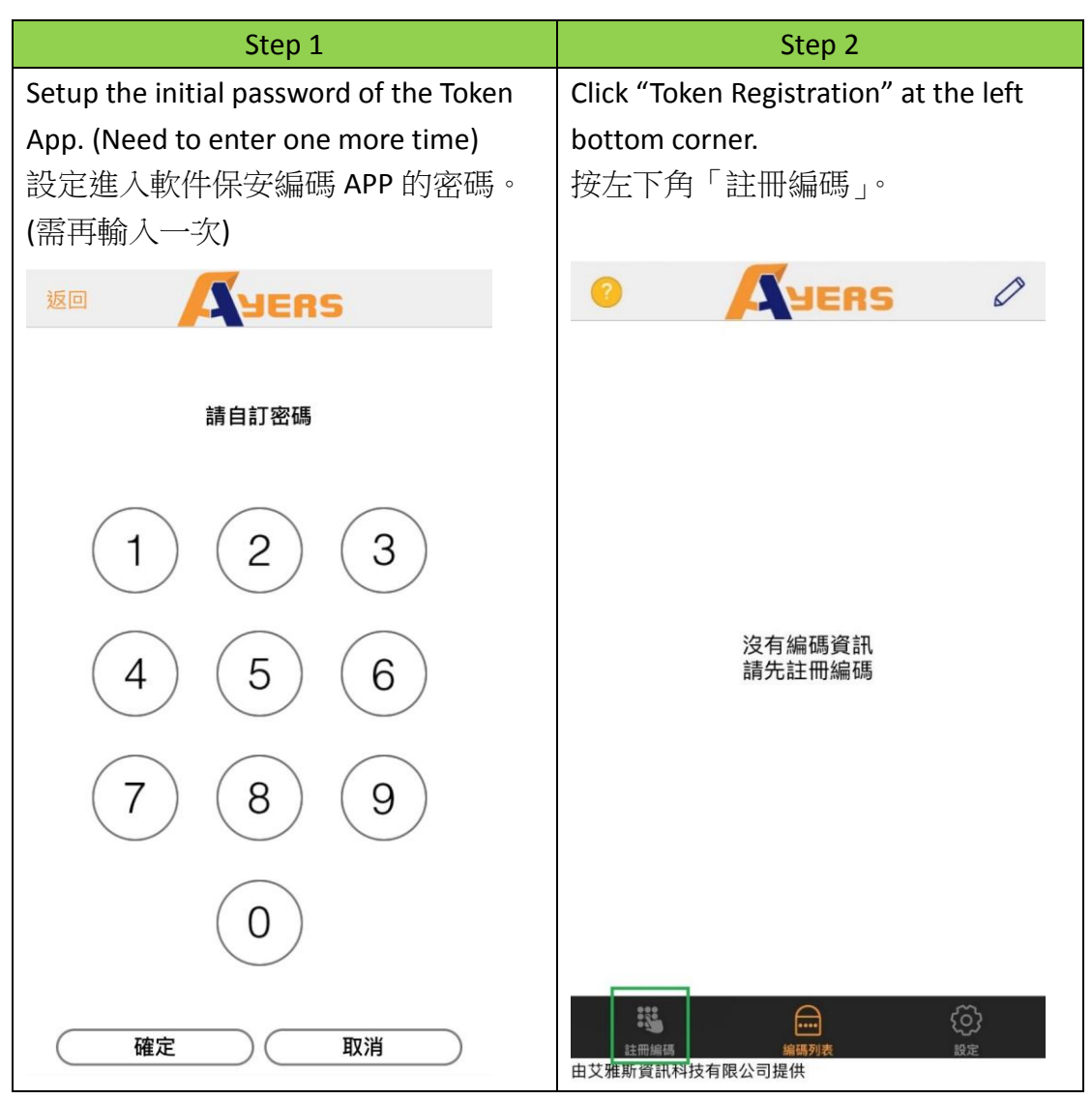

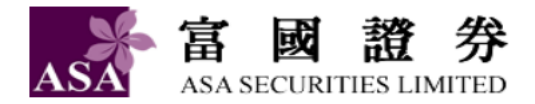

| Step 3                                 | Step 4                                           |  |
|----------------------------------------|--------------------------------------------------|--|
| Enter Broker Identification Code(BIC): | Enter Your A/C No., password and last            |  |
| FLRS                                   | 3 numeric of registered Identity                 |  |
| 輸入券商識別代號:ASA                           | Document Number.                                 |  |
|                                        | 輸入戶口號碼、密碼及身份證明文件                                 |  |
|                                        | 尾三位數字。                                           |  |
| 請輸入券商識別代號                              | 登入密碼                                             |  |
| 確定                                     | <b>身份證明文件最後三位數字</b><br>(不需括號內號碼)<br><b>確認</b> 清除 |  |
|                                        |                                                  |  |

| Step 5                     |               |                                           |  |
|----------------------------|---------------|-------------------------------------------|--|
| Receive a 4-digit OTP from | n your regis  | stered Email and input it to process with |  |
| registration.              |               |                                           |  |
| 由您登記的電郵信箱接                 | <b>枚4位數</b> 一 | ·次性密碼並輸入以進行註冊。                            |  |
|                            |               |                                           |  |
|                            |               |                                           |  |
|                            |               |                                           |  |
| 一次性密碼已經發出至您的電勤:            |               |                                           |  |
| 請檢查您的電郵信箱, 然後輸入一<br>次性密碼:  | 01:54         |                                           |  |
|                            | 重新發出          |                                           |  |
| (如您未收到,請查閱您的電子郵箱中的垃圾       | 郵件文件夾)        |                                           |  |
| 確認                         | 清除            |                                           |  |
| FIELDU                     | Marco         |                                           |  |
|                            |               |                                           |  |

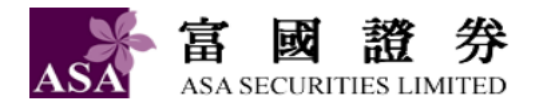

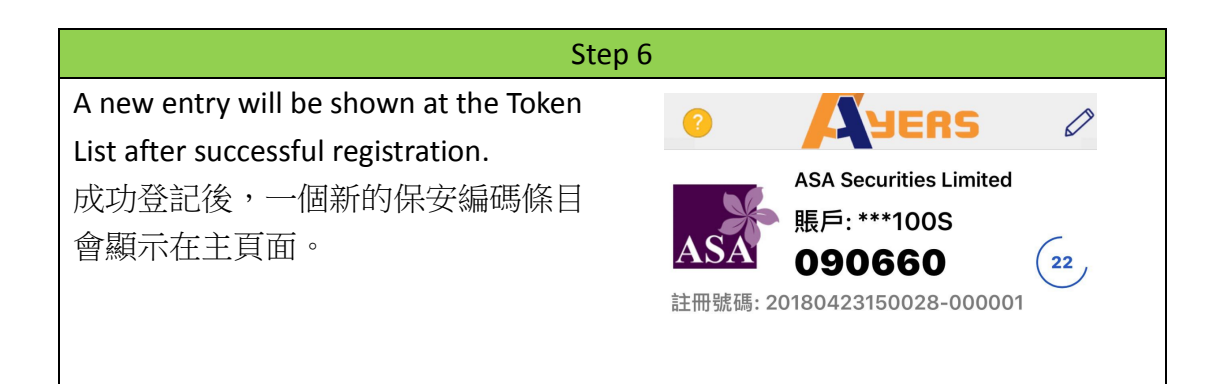

## <u>Login Online Trading with Software Token</u> 使用軟件保安編碼登入網上交易

Press "Login" after entering your account number and password. 輸入賬戶號碼及密碼, 然後按「登入」。

| AS    | A    | •              |
|-------|------|----------------|
| 用戶名稱: |      |                |
| 登入密碼: |      |                |
|       | 忘記密碼 | <u>Java 版本</u> |
|       | 繁體 ▼ | 寬頻上網▼          |
|       | 登入   | 重設             |

# Then input the one time password shown in software token APP. 然後輸入軟件保安編碼 APP 上顯示的一次性密碼。

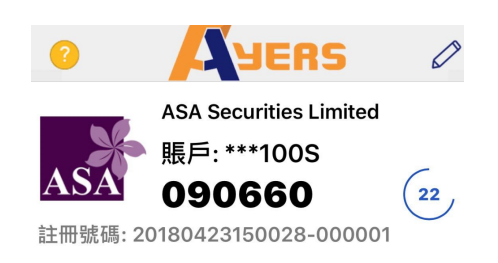

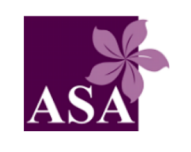

#### 請輸入顯示在 Ayers 保安編碼軟件上的一次性密碼

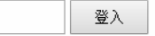

Login complete. 登入完成。